# オンラインカウンセリングの参加方法

相談室のメールアドレスにオンラインカウンセリングの「希望日時」と Teamsに入るための「呉高専のアカウント」を一緒にお知らせください。 保健室の看護師から日程調整の連絡が届きます。

遠隔相談ではTeamsを利用します。

※前日及び当日にTeamsにログインできるか確認をお願いします※ (パスワードがわからない・ログインできないとき等は 学術情報係に連絡をしてください → ☎ 0823-73-8406 )

### ②予定表に遠隔相談の日程が書かれます

Teamsにログインし左のメニューにある「予定表」をクリック 予約をした日時に「学生相談室」の欄があります。

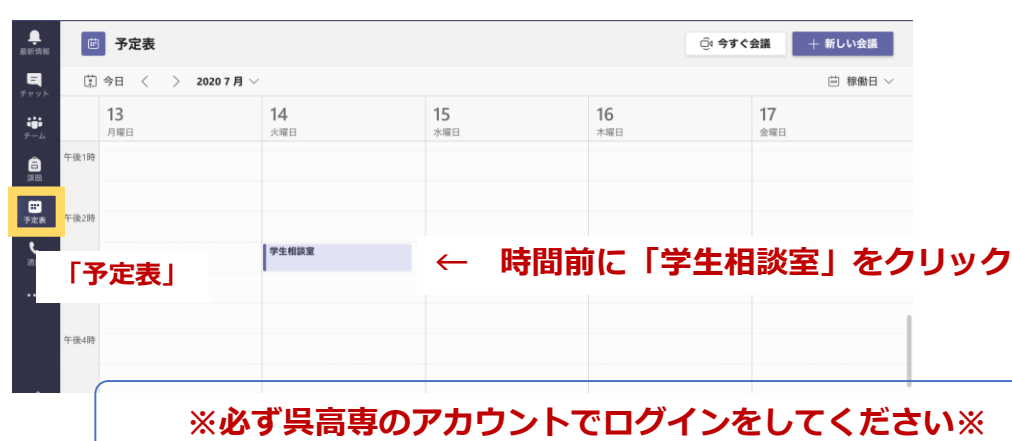

## ③Teamsを使い遠隔相談を受ける

#### 「予定表」にある学生相談室をクリック

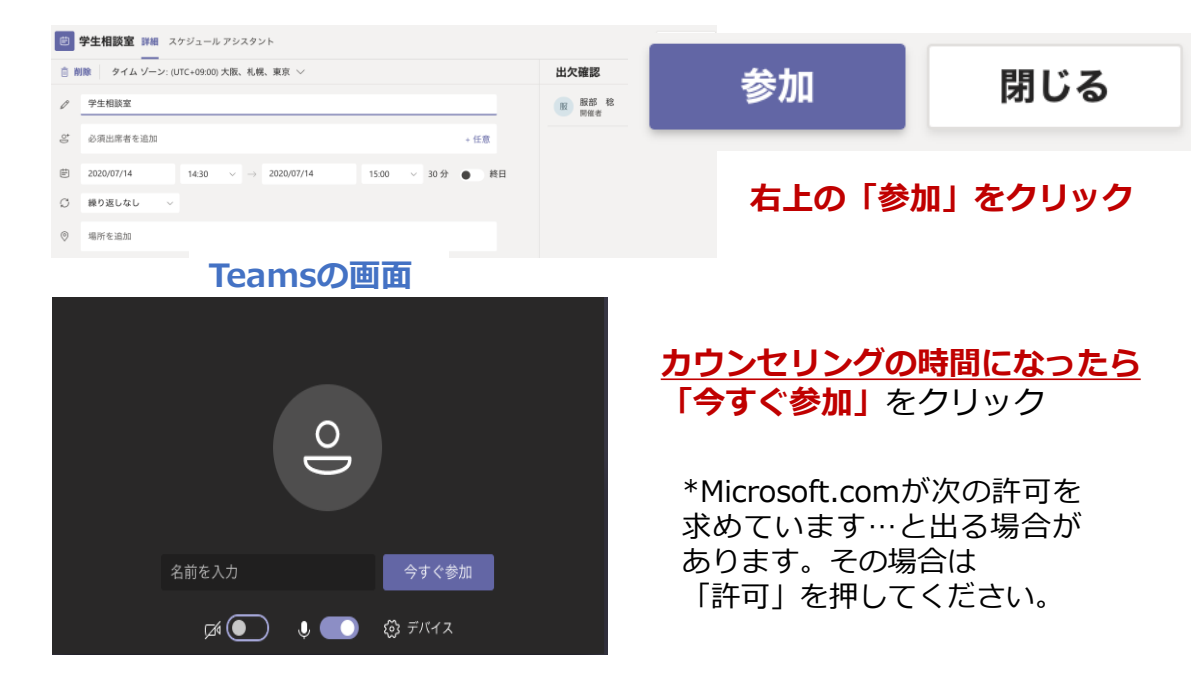

#### **音声をオンにしてください。画像は可能であれば<u>オン</u>にしてください** 相談員はどちらもオンにしています。

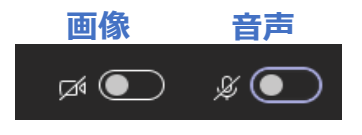

**どちらもオフになっている** (声・顔も相談員には聞こえない・見えない)

呉工業高等専門学校

学生相談室

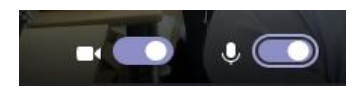

**どちらもオンになっている** (声・顔も相談員には聞こえる・見える)